Ανοίγουμε το πρόγραμμα

## Επιλέγουμε **αρχείο > νέο τουρνουά**

## Στο παράθυρο «επιλέξτε τύπο τουρνουά» επιλέγουμε «πουλ»

Αποθηκεύουμε το αρχείο στον υπολογιστή.

Στο παράθυρο «μενού στοιχείων τουρνουά» στην καρτέλα «Γενικά» καταχωρούμε:

| Ονομασία              | ??ο ΠΡΩΤΑΘΛΗΜΑ ΟΣΘ                    |
|-----------------------|---------------------------------------|
| Διοργανωτής           | ΟΜΙΛΟΣ ΣΚΡΑΜΠΛ ΘΕΣΣΑΛΟΝΙΚΗΣ (Ο.Σ.Θ.)  |
| Χρόνος σκέψης         | 30 ΛΕΠΤΑ                              |
| Επικεφαλής διαιτητής  | ονοματεπώνυμο                         |
| Διαιτητής             | ονοματεπώνυμο                         |
| Ομοσπονδία            | GRE Ελλάδα                            |
| Γύροι                 | 7                                     |
| Ημερομηνία από        | 22.10.2015 (διαχωριστικό με τελίτσες) |
| Ημερομηνία έως        | 7.4.2016 (διαχωριστικό με τελίτσες)   |
| Ελάχιστο ELO          | 1000                                  |
| Επανάληψη             | 1                                     |
| Βαθμοί για τον παίκτη | 1                                     |
| που έχει bye          |                                       |
| Ταξινόμηση            | Εθνικό ELO                            |
| Αξιολόγηση FIDE       | Όχι                                   |
| Αξιολόγηση national   | Ναι                                   |

Στην καρτέλα «κριτήρια ισοβαθμίας» καταχωρούμε:

| Ο μεγαλύτερος αριθμός νικών (12)          |  |  |
|-------------------------------------------|--|--|
| Τα αποτελέσματα μεταξύ των ισόβαθμων (11) |  |  |
|                                           |  |  |

Πατάμε ΟΚ στην καρτέλα «Γενικά».

Κλείνουμε το παράθυρο «εισαγωγή νέων παικτών από λίστα ελο.

Από το μενού επιλέγουμε «**λίστες ελο**» > «Εισαγωγή λιστών ελο»

Στην καρτέλα «**λίστες ελο**» πρέπει να είναι κενό το παράθυρο (να μην έχει καμία λίστα φορτωμένη). Αν υπάρχει, τότε την επιλέγουμε και «διαγραφή λίστα ελο» και «ναι». Πηγαίνουμε στην καρτέλα «**εισαγωγή λιστών ελο**» και επιλέγουμε:

| Επιλογή λίστας ελο               | ΝΑΤ Εθνική λίστα ελο    |
|----------------------------------|-------------------------|
| Επιλογή αρχείου εισαγωγής λίστας | Από υπολογιστή τη λίστα |
| Περίοδος                         | Απρίλιος                |

Η λίστα ελο πρέπει να έχει την παρακάτω μορφή

|       | Name |     |     |            |          |          |         |
|-------|------|-----|-----|------------|----------|----------|---------|
| ID_No |      | Sex | Fed | Clubnumber | ClubName | Birthday | Rtg_Nat |
|       |      |     |     |            |          |          |         |

Πατάμε «**εκκίνηση εισαγωγής**». Κλείνουμε το σημειωματάριο. Πατάμε **οκ** στο παράθυρο στην καρτέλα «**λίστες ελο**».

Από το μενού του προγράμματος επιλέγουμε «εισαγωγή» > «εισαγωγή παικτών».

Στο παράθυρο «**εισαγωγή νέων παικτών από λίστα ελο**» πατάμε «**ειδική επιλογή**». Στο πεδίο «**λίστα ελο**» επιλέγουμε «ΝΑΤ Μάρτιος». Πατάμε «**εκκίνηση αναζήτησης**». Εμφανίζεται στο πάνω παράθυρο η λίστα με τους παίκτες. Πατάμε «**αποδοχή όλων**» και μετά «**οκ**».

Από το μενού του προγράμματος επιλέγουμε «**εισαγωγή**» > «**ημερομηνίες**». Καταχωρούμε τις ημερομηνίες σε μορφή **ηη.μμ.εεεε**. Πατάμε **οκ**.

Από το μενού του προγράμματος επιλέγουμε «**κλήρωση**» > «**μενού κληρώσεων»**. Στο παράθυρο που εμφανίζεται επιλέγουμε:

| Ταξινόμηση | Με τη σειρά που εισήχθησαν οι παίκτες |
|------------|---------------------------------------|
| Κλήρωση    | Τυπικό τουρνουά πουλ                  |

Πατάμε «οκ».

Από το μενού του προγράμματος επιλέγουμε «εισαγωγή» > «αποτελέσματα». Στη δεξιά πλευρά του παραθύρου επιλέγουμε «αποτελέσματα – πίνακας» και καταχωρούμε τα αποτελέσματα συγκεντρωτικά.